## <KYOCERA Mobile Printインストール手順> 【お使いの端末がAndroidの場合】

①インストールする端末をWi-Fiネットワークに接続してください

②下図のQRコードをインストールしたい端末で読み込んで インストールしてください

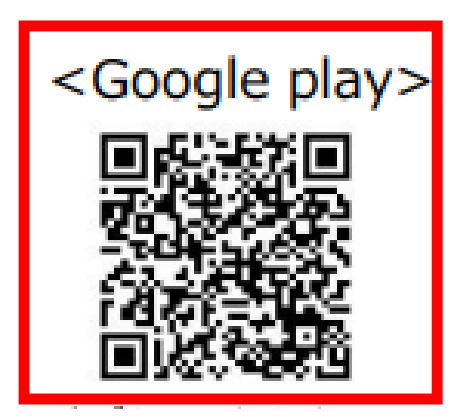

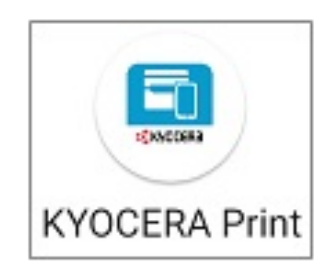

## [KYOCERA Mobile Print]

③画面左下の「 📕 」をタップ

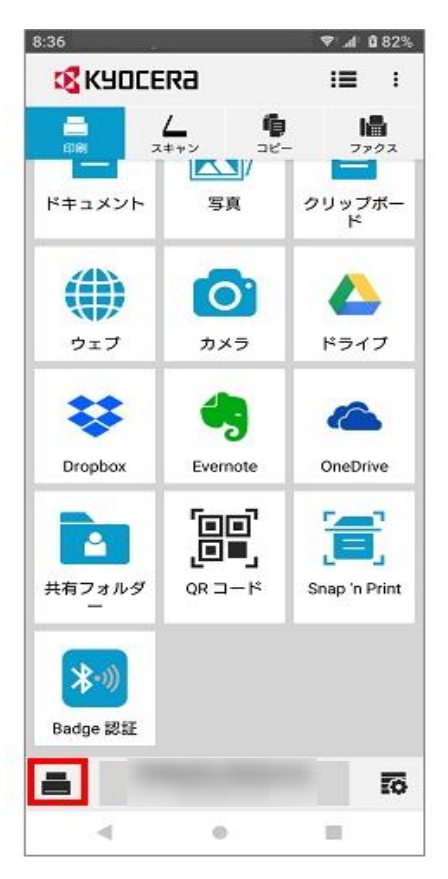

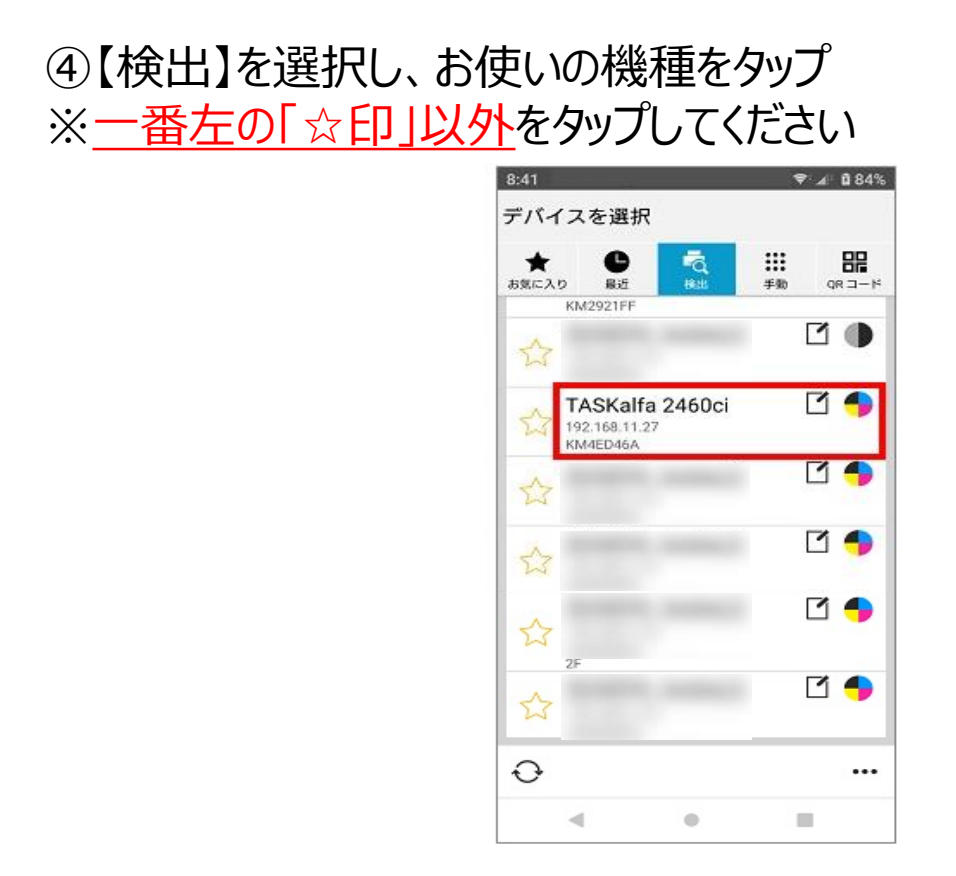

以上の手順でKYOCERA Mobile Printの初期設定完了です。

※デバイスが表示されない場合は画面右下の「…」をタップし 検出プロトコルを【SNMP検出】に変更すると デバイスが表示されるようになります。

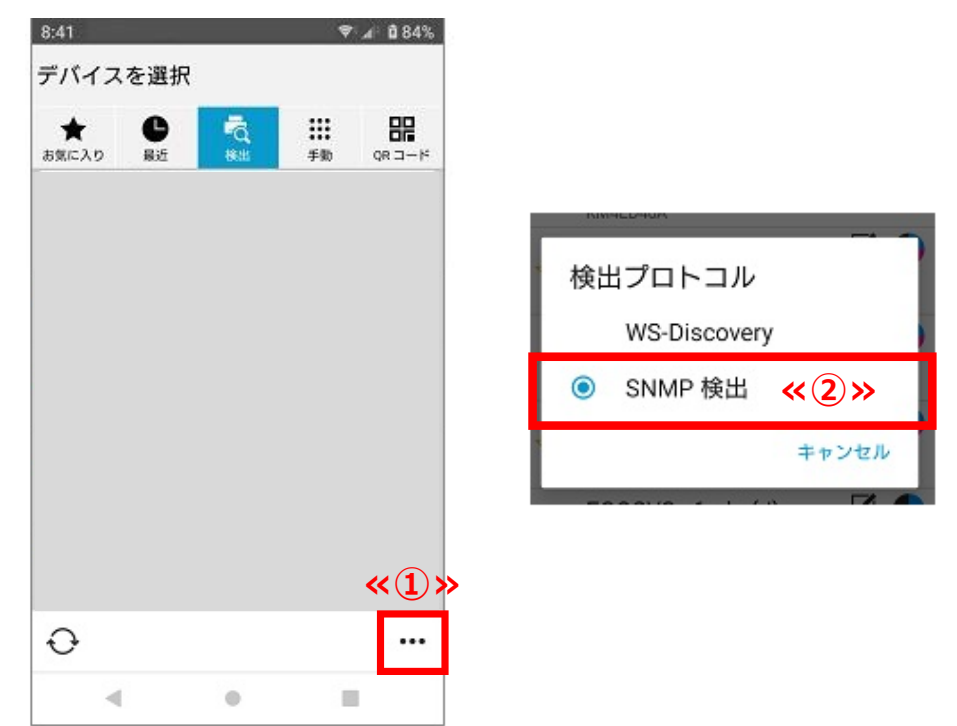